### Uporabniško navodilo –

## Zahteva za namenitev dela dohodnine za donacije vrtec pri OŠ Most na Soči

| 1. Uvod                                                                                        | . 1 |
|------------------------------------------------------------------------------------------------|-----|
| 2. Elektronska prijava z računalnikom                                                          | . 1 |
| 2.a. Prva prijava v eDavke (če nimamo digitalnega potrdila) "registracija z geslom"            | . 2 |
| 2.b. Prva prijava v eDavke (če imamo digitalno potrdilo) »registracija z digitalnim potrdilom« | . 3 |
| 3. Elektronska prijava s telefonom v eDavke »registracija z geslom« in oddaja zahtevka         | . 5 |
| 4. Elektronska oddaja zahteve za namenitev dela dohodnine za donacijo z računalnikom           | . 5 |
| 5. Ročna oddaja zahteve za namenitev dela dohodnine za donacijo                                | . 7 |

#### 1. Uvod

Zahtevo za namenitev dela dohodnine za donacije je možno oddati na več načinov:

- Elektronsko z digitalnim potrdilom preko eDavkov in
- Elektronsko (če nimamo digitalnega potrdila) preko eDavkov.
- Ročno na papirju

#### 2. Elektronska prijava z računalnikom

Za elektronsko namenitev dela dohodnine, se je potrebno najprej registrirati v eDavke.

V iskalnik vpišite npr. »registracija na eDavke« in iskalnik vam bo vrnil rezultata.

V iskalniku Google zgleda tako:

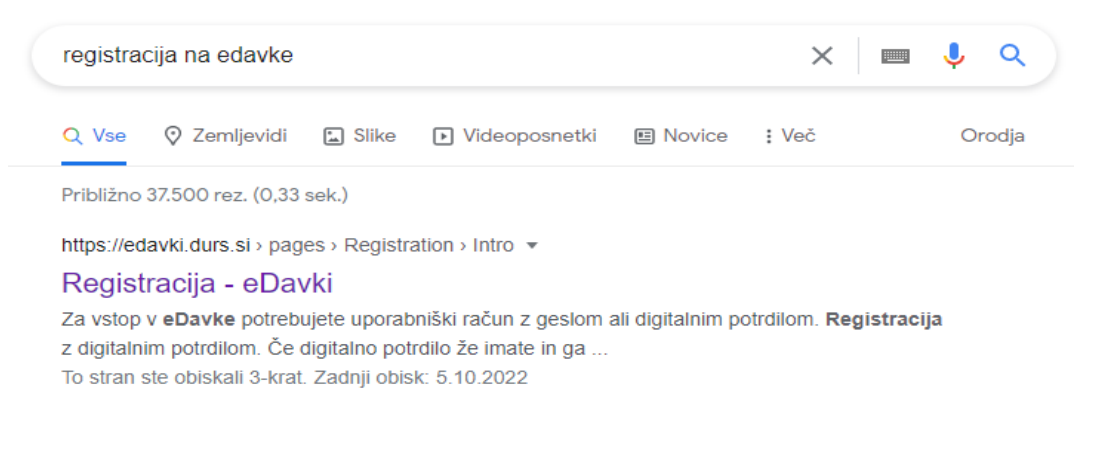

Kliknite na najdeno povezavo in odpre se naslednja stran eDavkov:

| Registracija<br>Za vstop v eDavke potrebujete uporabniški račun z geslom ali digitalnim potr                                                                                                    | dilom                                                                                                    |
|----------------------------------------------------------------------------------------------------|----------------------------------------------------------------------------------------------------|
| Registracija z digitalnim potrdilom                                                                                                    | Registracija z geslom                                                                                                    |
| Če digitalno potrdilo že imate in ga ob vstopu v zaščiteni del eDavkov niste<br>izbrali, potem zaprite brskalnik, ga ponovno odprite, vstopite v eDavke in iz<br>seznama digitalnih potrdil izberite ustrezno potrdilo. | Kot uporabniško ime se uporablja Davčna številka.<br>Preko prijavne strani lahko tudi registrirate račun ali ponastavite pozabljeno<br>gesio. |

# 2.a. Registracija z geslom

Na desni strani pod registracija z geslom izberite <mark>»prijava«</mark>. Odpre se vam naslednja stran:

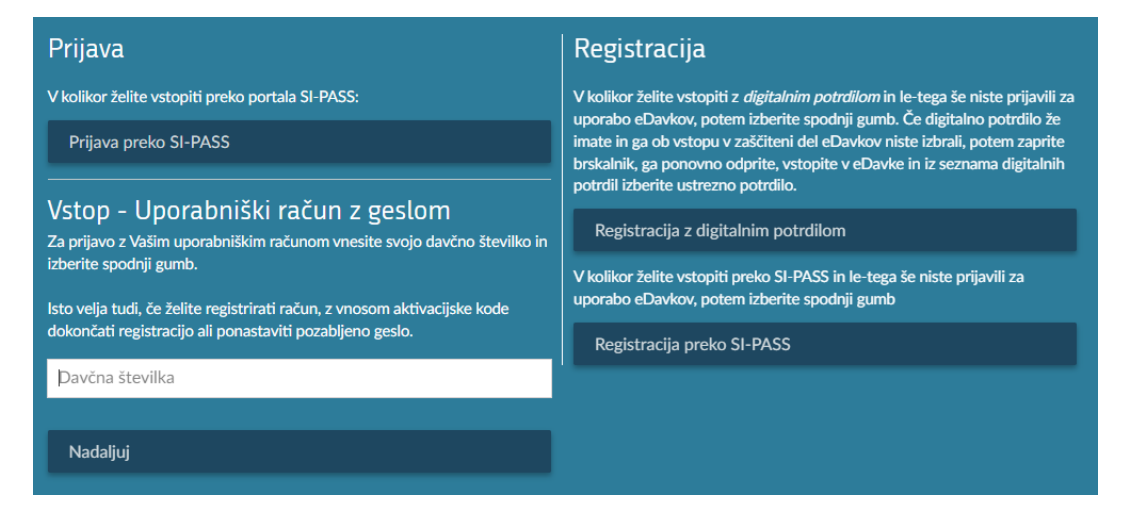

Na levi strani v belo polje vpišete svojo davčno številko in kliknete »nadaljuj«

Varnostna koda

Prepišite prikazano varnostno kodo

CJBUV

Prikaže se naslednja stran v katero vnesete elektronski naslov:

In izberite <mark>»nadaljuj«</mark>. Prikaže se vam naslednje sporočilo:

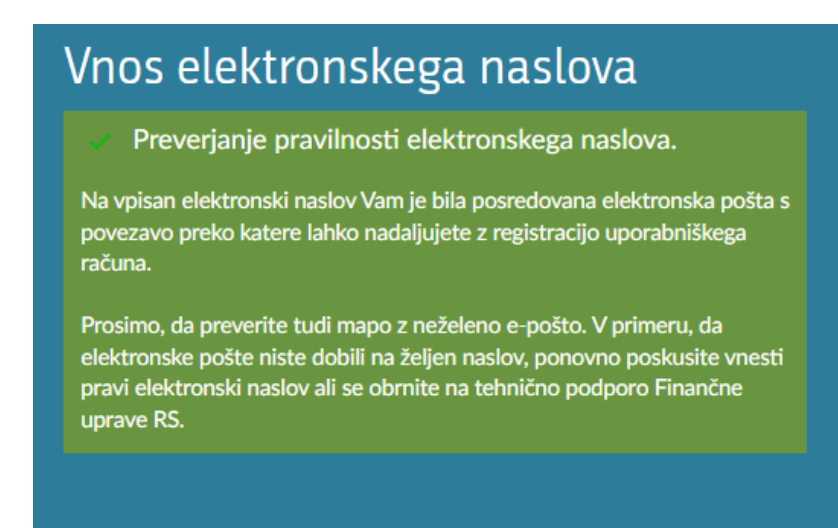

V prejetem poštenem obvestilu kliknete na ponujeno povezavo in sledite zahtevam. Določite svoje geslo itd.

Za delo na eDavkih sledite povezavi, ali pa se ponovno preko iskalnika vrnete na stran in vpišete davčno številko

| Prijava                                                                                                    | Registracija                                                                                                    |
|----------------------------------------------------------------------------------------------------|----------------------------------------------------------------------------------------------------|
| V kolikor želite vstopiti preko portala SI-PASS:                                                               | V kolikor želite vstopiti z <i>digitalnim potrdilom</i> in le-tega še niste prijavili za                                                                                                    |
| Prijava preko SI-PASS                                                                                          | uporado euzavkov, potem izperite spodnji gumo. Le digralno potrdilo ze<br>imate in ga ob vstopu v zaščiteni del eDavkov niste izbrali, potem zaprite<br>brskalnik, ga ponovno odprite, vstopite v eDavke in iz seznama digitalnih<br>potrdil izbratje ustrazno potrdilo. |
| Vstop - Uporabniški račun z geslom<br>Za prijavo z Vašim uporabniškim računom vnesite svojo davčno številko in | Registracija z digitalnim potrdilom                                                                                                    |
| izberite spodnji gumb.                                                                                         | V kolikor želite vstopiti preko SI-PASS in le-tega še niste prijavili za<br>uporabo eDavkov, potem izberite spodnji gumb                                                                                                    |
| dokončati registracijo ali ponastaviti pozabljeno geslo.                                                       | Registracija preko SI-PASS                                                                                                    |
| Þavčna številka                                                                                                |                                                                                                    |
| Nadaljuj                                                                                                    |                                                                                                    |

Ob kliku na nadaljuj se pojavi naslednje okno

| Prijava                     |             |  |
|-----------------------------|-------------|--|
| Davčna številka             |             |  |
|                             |             |  |
| Geslo                       |             |  |
| •••••                       |             |  |
| Ste pozshili uporshničko ge | <u>slo?</u> |  |
|                             |             |  |
| Nadaljuj                    |             |  |
| Nadaljuj<br>Prekini         |             |  |

Vpišete geslo in s tem ste prijavljeni v eDavke.

# 2.b Registracija z digitalnim potrdilom

Če se vrnemo na ekran iz druge strani:

| Registracija<br>Za vstop v eDavke potrebujete uporabniški račun z geslom ali digitalnim pot                                                                                                    | rdliom                                                                                                    |
|----------------------------------------------------------------------------------------------------|----------------------------------------------------------------------------------------------------|
| Registracija z digitalnim potrdilom                                                                                                    | Registracija z geslom                                                                                                    |
| Če digitalno potrdilo že imate in ga ob vstopu v zaščiteni del eDavkov niste<br>izbrali, potem zaprite brskalnik, ga ponovno odprite, vstopite v eDavke in iz<br>seznama digitalnih potrdil izberite ustrezno potrdilo.<br>• Kako preverim, ali potrdilo že imam? | Kot uporabniško ime se uporablja Davčna številka.<br>Preko prijavne strani lahko tudi registrirate račun ali ponastavite pozabljeno<br>geslo. |
| Če digitalnega potrdila še nimate, ga morate pridobiti pri enem od<br>pooblaščenih overiteljev (CA - certifikatska agencija). Namestite ga po<br>njihovih navodilih.                                                                                              | Prijava                                                                                                    |

Na levi strani se izbere <mark>»registracija z digitalnim potrdilom«</mark>. V primeru, da še nimate registriranega svojega digitalnega potrdila na eDavkih se izpiše naslednje sporočilo:

| 🗟 REPUBLIKA SLOVE                     | IIJA                                                                                                    |                             |                                                                                                    | SI EN DOST | OPNOST -              | PRIJAVA  |   |
|---------------------------------------|----------------------------------------------------------------------------------------------------|-----------------------------|----------------------------------------------------------------------------------------------------|------------|-----------------------|----------|---|
|                                       | Spletni por                                                                                                    | tal za boljše delova        | je uporablja pBkotke. Z obiskom portala se strinjate z uporabo pBkotkov. + Podrobnosti + Skrij obvestilo       |            | _                     |          |   |
| <b>DRŽAVNI DAVĆNI PORTAL</b>          | nterester terester te | Vistop                      | D<br>Mobilna aplikacija                                                                                        | Isc        | npr. oddaja di        | ohodnine | ۹ |
|                                       |                                                                                                    |                             |                                                                                                    |            |                       |          |   |
|                                       |                                                                                                    |                             |                                                                                                    |            |                       |          |   |
|                                       |                                                                                                    |                             |                                                                                                    |            |                       |          |   |
|                                       |                                                                                                    |                             |                                                                                                    |            |                       |          |   |
|                                       |                                                                                                    |                             |                                                                                                    |            |                       |          |   |
|                                       |                                                                                                    |                             |                                                                                                    |            |                       |          |   |
|                                       |                                                                                                    |                             |                                                                                                    |            |                       |          |   |
| A Magalay Male digit                  | dao potetilo pi edisu                                                                                                    | leno za usorału             |                                                                                                    |            |                       |          |   |
| <ul> <li>Napaka: Vase cign</li> </ul> | eno potrello ni prijav                                                                                                    | ijeno za <del>uporabi</del> |                                                                                                    |            |                       |          |   |
| Pred prvo uporabo portala             | Davki morate prijaviti dij                                                                                                    | ptalno potrdilo za u        | and a second second second second second second second second second second second second second second second |            |                       |          |   |
| Priava digitalnega potrdila           |                                                                                                    |                             |                                                                                                    |            |                       |          |   |
|                                       |                                                                                                    |                             |                                                                                                    |            |                       |          |   |
|                                       |                                                                                                    |                             |                                                                                                    |            |                       |          |   |
|                                       |                                                                                                    |                             |                                                                                                    |            |                       |          |   |
|                                       |                                                                                                    |                             |                                                                                                    |            |                       |          |   |
|                                       |                                                                                                    |                             |                                                                                                    |            |                       |          |   |
|                                       |                                                                                                    |                             |                                                                                                    |            |                       |          |   |
|                                       |                                                                                                    |                             |                                                                                                    |            |                       |          |   |
| O portalu   Pomoč in po               |                                                                                                    |                             |                                                                                                    |            |                       |          |   |
|                                       |                                                                                                    |                             |                                                                                                    |            | wares & 200000 (10002 | t osma   |   |

Kliknete na: **»Prijava digitalnega potrdila«** in pojavi se okno:

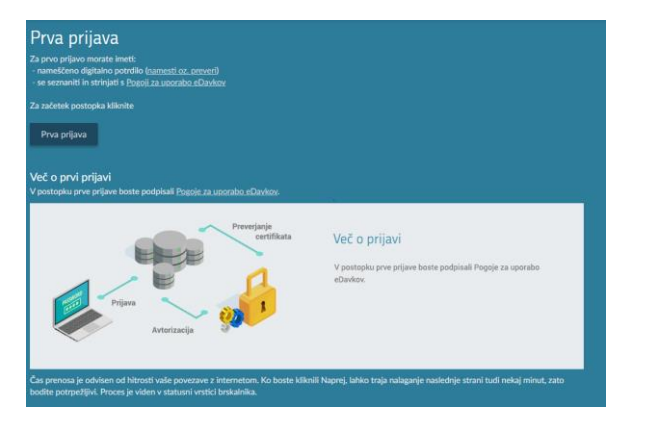

Izberete »prva prijava« in sistem vam sporoči:

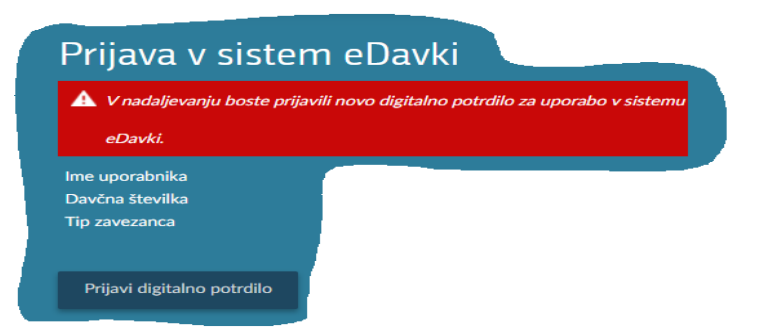

Kliknete na: »Prijavi digitalno potrdilo« in sistem vas registrira ter napiše, da ste se prijavili kot uporabnik

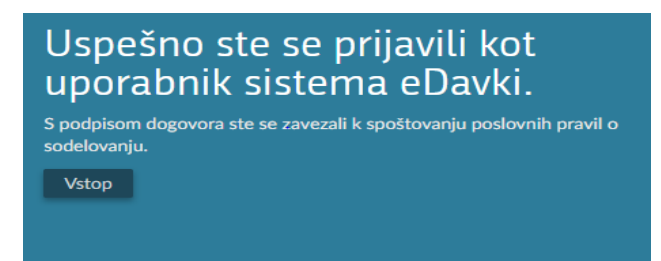

In kliknete na: »Vstop«

## 3. Elektronska prijava s telefonom »Registracija z geslom«

Potrebno je naložiti aplikacijo eDavke na telefon. Tukaj povezava do »YouTube« filmčka, kako se registrira in osatlo:<u>https://www.youtube.com/watch?v=4vQ7hzXYey4</u>.

Ko je aplikacija naložena in funkcionalnosti osvojene<sup></sup>, se v zahtevek za namenitev dohodnine vpiše davčna številka <mark>»59594063«</mark> upravičenca šolski sklad OŠ Dušana Muniha« in odstotek <mark>»0,3«</mark> kolikor je največ mogoče.

# 4. Zahteva za namenitev dela dohodnine za donacije

Ko ste na enega izmed načinov registrirani v eDavke vstopite v sistem eDavkov, in izberete sebe: <mark>»xxx</mark> <mark>xxx«</mark>, če vam sistem ponudi več možnosti, sicer se odpre naslednje okno

| S REPUBLIKA SLOVEN                    |                 |                         |                                       |                                         |                 |                                                                 |                 |                           |               |
|---------------------------------------|-----------------|-------------------------|---------------------------------------|-----------------------------------------|-----------------|-----------------------------------------------------------------|-----------------|---------------------------|---------------|
|                                       | Spletni         | portal za boljše delov  | anje uporablja piškotke. Z obiskom po | rtala se strinjate z uporabo piškotkov. | + Padrobnosti + | Skrij obvestilo                                                 |                 |                           |               |
| <b>Davki</b><br>DRŽAVNI DAVČNI PORTAL | n<br>Prva stran | Namizje                 | Mobilna aplikacija                    |                                         |                 |                                                                 |                 | Išči npr. oddaja dohodnim | n Q           |
| Dokumenti                             | 4 / N           | amizje                  |                                       |                                         |                 | VLADO TROST / 772775                                            | 46 / Fizična os | eba                       |               |
| Prejeti dokumenti (1)                 | + Odda)         | a novega dokumenta      | x                                     |                                         |                 |                                                                 |                 |                           |               |
| Vpogledi                              | + Stority       | ve izmenjave podatko    | v                                     |                                         |                 | Zbiranje podatkov na podlagi privolitve (ne dovolim)            |                 |                           |               |
| 24 Podatki o zavezancu                | + eVroči        | anje obvestila (Število | neprebranih (5))                      |                                         |                 | <ul> <li>COVID - Izpolnjevanje pogojev za MTD (novo)</li> </ul> |                 |                           |               |
| Pooblastila                           | Zadnji p        | rejeti dokumenti        |                                       |                                         |                 |                                                                 |                 | + Preje                   | eti dokumenti |
| Moj profil                            | V               | laten dhe               | Śtevilka                              | Obrazec                                 | Status          | Podrobnosti                                                     |                 | Izvorni dok.              |               |

Na skrajno levi strani zgoraj izberete: »Dokumenti« in odprejo se vsi dokumenti, ki jih lahko v sistemu eDavkov vložite:

| 🗧 REPUBLIKA SLOVENIJA                                       |                               |                                                                                                    | SI EN DOSTOPNOST • VT VLADO TROST •     |
|-------------------------------------------------------------|-------------------------------|----------------------------------------------------------------------------------------------------|-----------------------------------------|
|                                                             | Spletni portal za boljše      | delovanje uporablja piškotke. Z obiskom portala se strinjate z uporabo piškotkov. » Podrobnosti » Skrij obvestlo                                                | -                                       |
| Davki      DRŽAVNI DAVČNI PORTAL      Prva:                 | stran Namia                   | je Mobina aplikacija                                                                                                    | IŠČÍ npr. oddaja dohodnine Q            |
| Dokumenti                                                   | 4 / Namizje / Nov             |                                                                                                    | VLADO TROST / 772277546 / Fizična oseba |
| <ul> <li>Nov</li> <li>Osnutki</li> </ul>                    | Nov dokum                     | ent                                                                                                    |                                         |
| <ul> <li>Pripravljeni</li> <li>Vloženi</li> </ul>           | lzberite abrazec za vnos i    | novega dokumenta.                                                                                                    |                                         |
| <ul> <li>Asinhroni</li> <li>Kostrolo delementore</li> </ul> | Šifra                         | Obrazec                                                                                                    | nažiri/star<br>ponata                   |
| Vvoz     Dodajanje priloge                                  | ⊖ Mojizbor                    |                                                                                                    | Izbrani obrazo                          |
| Prejeti dokumenti (1)                                       | <ul> <li>Dohodnina</li> </ul> |                                                                                                    | Vsi obrazci po skupina                  |
| Ø Vpogledi                                                  | Doh-Odm<br>Doh-Ugo            | Napoved za odmero dohodnine<br>Ugovor zoper informativni izračun dohodnine                                                                                      | 0 ide<br>0 ide                          |
| 22 Podatki o zavezancu                                      | Doh-Vdc<br>Doh-Don            | Vloga za uveljavljanje posebne olajšave za vzdrževane družinske člane pri informativnem izračunu dohodnine<br>Zabiteva za namenitive dela dohodnine za denarile | 0 ide                                   |
| Pooblastila                                                 | Doh-KDVP                      | Napoved za odmero dohodnine od dobička od odsvojitve vrednostnih papirjev in drugih deležev ter investicijskih kupono                                           | v O ide                                 |

Izberete 4. dokument z vrha in sicer: **»Doh-Don«** Zahteva dela dohodnine za donacije. S klikom na dokument se odpre Zahteva. V prvo polje vpišete davčno številko sklad – osnovne šole Dušana Muniha: **»59594063«** v drugo **»0,3«**, kolikor je največ, kar lahko namenimo vrtčevskim skladom.

| Del dohodnine namenjam                                                                                                    |                 |
|----------------------------------------------------------------------------------------------------|-----------------|
| # Davéna številka - Ime oziroma naziv upravičenca                                                                           | Odstotek [%]    |
| 1 59594063 - SKLAD - OSNOVNA ŠOLA DUŠANA MUNIHA MOST NA SOCI                                                                | ▼ 0.3 ▼ ×       |
| Andredelineth deserved 1921                                                                                                 | ⊕ Dodaj vrstico |
|                                                                                                    |                 |
| жалан житте разритани же кактартани на окалала шкаро общар окалалана, коте с за об осудова к лаку напанана силатан жаналан. |                 |
|                                                                                                    |                 |
|                                                                                                    |                 |
|                                                                                                    |                 |
|                                                                                                    | e-Doh_Don_2.1   |
| Oddaj vlago                                                                                                    |                 |
|                                                                                                    |                 |
|                                                                                                    |                 |
| Po vpisu izberete: <mark>»Oddaj viogo«</mark> .                                                                             |                 |
|                                                                                                    |                 |
| Pojavi se vam naslednje okno:                                                                                               |                 |
|                                                                                                    |                 |
|                                                                                                    |                 |
|                                                                                                    |                 |
| Podpis                                                                                                    |                 |
| Podpisovanje dokumenta                                                                                                    |                 |
| roupisovanje dokumenta                                                                                                    |                 |
| Preverite vsebino dokumenta, prepišite varnostno kodo in kliknite na gumb za potrditev, s čimer boste podpisali dokument.   |                 |
|                                                                                                    |                 |
|                                                                                                    |                 |
|                                                                                                    |                 |
|                                                                                                    |                 |
|                                                                                                    |                 |
|                                                                                                    |                 |
|                                                                                                    |                 |
| Uddajanje vloge                                                                                                    |                 |
|                                                                                                    |                 |
|                                                                                                    |                 |
| Prepišete znake, v tem primeru <mark>»3B25J«</mark> in kliknete: »podpis«.                                                  |                 |
|                                                                                                    |                 |
| Če sta pravilno pranjacli štavilka, sa vam izniča, »Dokumant sta vanačna vlačili                                            |                 |
| ce ste pravimo prepisali stevilke, se vam izpise: »Dokument ste uspesno vlozili«                                            |                 |
| 4 / Nande / Nov                                                                                                    |                 |
| VLADO TROST / 77277546 / Fizi                                                                                               | čna oseba       |
| Padnicovania dalumenta                                                                                                    |                 |
|                                                                                                    |                 |
| ✓ Dokument ste uspešno vložili.                                                                                             |                 |

Stanje dokumenta lahko preverite na seznamu vloženih dokumentov, kjer lahko preverite tudi digitalno povratnico. Ostale akcije (storno, popravki, dodajanje prilog) lahko izvajate na seznamu vloženih dokumentov v odvisnosti od vrste obrazca.

Pregled dokumenta
 Prenos digitalne povratnice

S tem je končan proces namenitev dela dohodnine za donacijo.

# 4. Ročna oddaja

Natisnete prilogo tega navodila, v njej so že izpolnjeni podatki, namenite pa lahko 0,1% ali 0,2% ali 0,3%, kar je največ mogoče.

Zahtevo datirajte in podpisano in pošljete na Finančni urad stalnega prebivališča (za nas je to FU NG, Ulica Gradnikovih brigad 2, 5000 Nova Gorica) ali oddate razredniku.

#### PODATKI O DAVČNEM ZAVEZANCU:

(ime in priimek)

(podatki o bivališču: naselje, ulica, hišna številka)

| (davčna številka)     |                     |  |  |  |  |  |  |  |  |
|-----------------------|---------------------|--|--|--|--|--|--|--|--|
|                       | х ,<br>             |  |  |  |  |  |  |  |  |
| (ele                  | (elektronski naslov |  |  |  |  |  |  |  |  |
|                       |                     |  |  |  |  |  |  |  |  |
|                       |                     |  |  |  |  |  |  |  |  |
| (telefonska stevilka) |                     |  |  |  |  |  |  |  |  |

(postna stevilka, ime poste)

#### ZAHTEVA za namenitev dela dohodnine za donacije

#### upravičencu:

| lme oziroma naziv upravičenca | Davčna številka<br>upravičenca |  |  |  |  |  |  | Odstotek (%) |  |
|-------------------------------|--------------------------------|--|--|--|--|--|--|--------------|--|
|                               |                                |  |  |  |  |  |  |              |  |
|                               |                                |  |  |  |  |  |  |              |  |
|                               |                                |  |  |  |  |  |  |              |  |
|                               |                                |  |  |  |  |  |  |              |  |
|                               |                                |  |  |  |  |  |  |              |  |
|                               |                                |  |  |  |  |  |  |              |  |
|                               |                                |  |  |  |  |  |  |              |  |
|                               |                                |  |  |  |  |  |  |              |  |
|                               |                                |  |  |  |  |  |  |              |  |
|                               |                                |  |  |  |  |  |  |              |  |

#### šolskemu skladu oziroma skladu vrtca:

| lme oziroma naziv šolskega sklada ali<br>sklada vrtca | Davčna številka šolskega<br>sklada |   |   |   |   |   |   |   | Odstotek (%) |
|-------------------------------------------------------|------------------------------------|---|---|---|---|---|---|---|--------------|
| Vrtčevski sklad OŠ Most na Soči                       | 5                                  | 9 | 5 | 9 | 4 | 0 | 6 | 3 |              |
|                                                       |                                    |   |   |   |   |   |   |   |              |
|                                                       |                                    |   |   |   |   |   |   |   |              |
|                                                       |                                    |   |   |   |   |   |   |   |              |
|                                                       |                                    |   |   |   |   |   |   |   |              |
|                                                       |                                    |   |   |   |   |   |   |   |              |
|                                                       |                                    |   |   |   |   |   |   |   |              |
|                                                       |                                    |   |   |   |   |   |   |   |              |
|                                                       |                                    |   |   |   |   |   |   |   |              |
|                                                       |                                    |   |   |   |   |   |   |   |              |

V/Na \_\_\_\_\_, dne \_\_\_\_\_

podpis zavezanca/ke